# PCCW-HKT Wi-Fi 漫遊服務 - 服務使用指南

#### 1. 適用漫遊地區及網絡

- 1.1 地區:巴拿馬
- 1.2 網絡營運商: Wipet
- 1.3 無線網絡標示 (SSID): Wipet

#### 2. 網絡連接步驟

- 2.1 啟動流動設備的無線網絡搜索功能,並開始搜尋網絡;
- 2.2 如搜尋成功,可被搜尋的無線網絡標示將會被顯示在清單上;
- 2.3 從清單中選取 (1.3) 所列的任何一個無線網絡標示。

### 3. 服務登入步驟

- 3.1 啟動已經安裝在流動設備上的互聯網瀏覽器;
  - (a) 瀏覽器可能會自動轉向到以下的登入網頁(圖 3.1); 或
  - (b) 须要於網址欄位內輸入任何一個 URL 網址(例如 http://www.pccwwifi.com),傳送後瀏覽 器會自動定向到以下的登入網頁(圖 3.1);

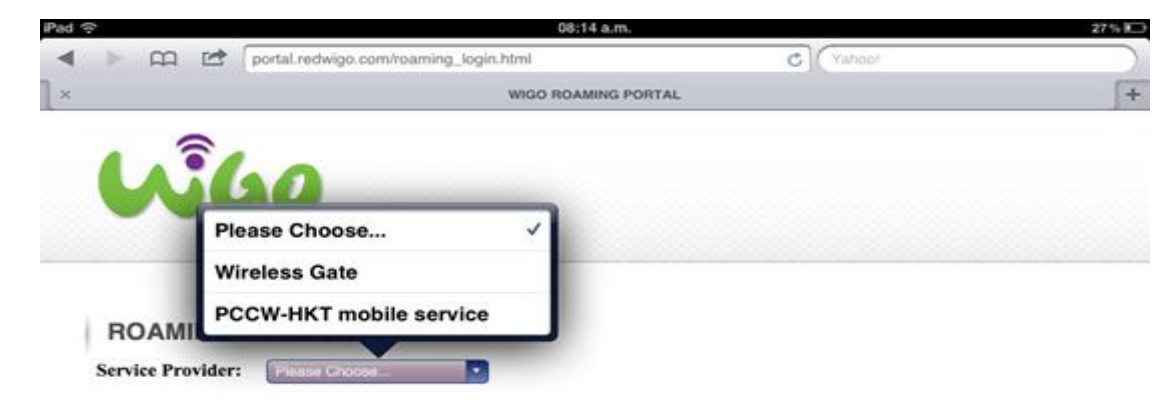

(圖 3.1)

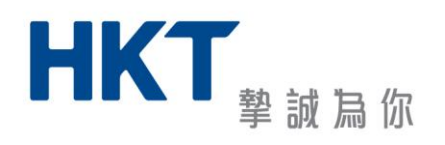

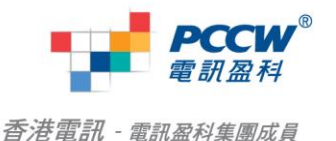

3.2 於下拉式選單中選取 "PCCW-HKT mobile services" (圖 3.2);

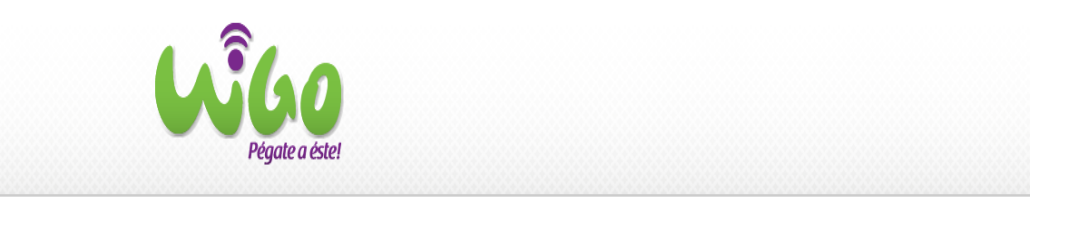

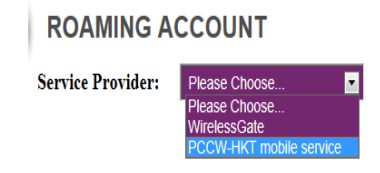

(圖 3.2)

3.3 網頁將被轉向到 "PCCW-HKT 流動通訊服務國際 Wi-Fi 漫遊服務"之條款及條件確認網頁(圖3.3)。於細閱所有條款及條件後,若明白及完全同意,請按"我同意並確認條件及收費"。

| PCCW <sup>®</sup><br>電明服料                                                                                                    |
|----------------------------------------------------------------------------------------------------|
| Eng                                                                                                    |
| 歡迎使用PCCW-HKT流動通訊服務國際Wi-Fi 漫遊服務!<br>只要你現正使用以下任何一項電訊盈科服務,即可登入享用Wi-Fi寬頻服務。                                                                                                    |
|                                                                                                    |
| PCCW-HKT 流動通訊服務 網上行<br>Everywhere                                                                                                    |
| 四家******を早か2000<br>按用量(物子)<br>超全面浸遊通行証(日要計劃)用戶:毎日可享的Wi-Fi浸遊用量耗盡後;額外用量每分鐘 HK\$1.5<br>PCCW-HKT流動通訊服務・網上行Everywhere用戶,需預先登記國際Wi-Fi浸姆服務す可使用國際Wi-Fi浸翅服務。<br>登記或查詢詳細服務計劃收費請致電24小時PCCW-HKT流動通訊服務個人客戶服務綜合熱線 +852 1000 或商業<br>客戶服務專線 +852 10088 |
| 確認                                                                                                    |
| 使用PCCW-HKT流動通訊服務國際Wi - Fi曼遊服務("服務")之條款及條件                                                                                                    |
| 間下使用本服務即表示接受並同意遵守本條款及條件之約束。所有修訂的條款及條件將於張<br>點在本網站或有關網站後立即生效。                                                                                                    |
| 1.凡認購PCCW-HKT流動通訊服務的Wi-Fi服務和/或網上行寬頻服務的Hong Kong<br>Telecommunications (HKT) Limited (『PCCW-HKT流動通訊服務』) 客戶均可使用本服                                                                                                    |
| 我不同意 我同意並確認條件及收費                                                                                                    |

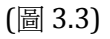

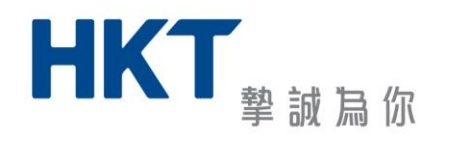

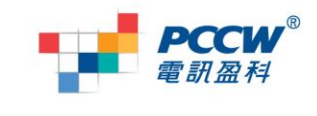

- 3.4 網頁將被轉向到服務登入頁面(圖 3.4);請於
  - (a) <登入名稱>欄鍵入記帳號名稱;
  - (b) <@>後選擇正確帳號網域名稱;
  - (c) <密碼>欄鍵入帳號密碼。

完成後按"登入"鍵。

| PCCW <sup>®</sup><br>意用盈料                                                                                                    |
|----------------------------------------------------------------------------------------------------|
| Eng                                                                                                    |
| 登入                                                                                                    |
| <ul> <li>請填宣你的登入名稱及密碼。</li> <li>網上行、商業網上行及PCCW Wi-Fi用戶:請輸入網上行登入名稱及密碼</li> <li>PCCW-HKT流動通訊服務/網上行Everywhere用戶:請輸入流動電話號碼及密碼</li> </ul> |
| 登入名稱:                                                                                                    |
| 用戶請注意:<br>按用量收費用戶:每分鐘HK\$1 - HK\$2<br>智全面漫遊通行証(日費計劃)用戶:每日可享的Wi-Fi漫遊用量耗盡後;額外用量每分鐘<br>HK\$1.5                                          |
| 以上服務收費將會顯示於您的月結單內。如有查詢請致電24小時PCCW-HKT流動通訊服<br>務個人客戶服務綜合熱線 +852 1000 或商業客戶服務專線 +852 10088。                                            |
| 登入 返日                                                                                                    |
|                                                                                                    |

(圖 3.4)

- 3.5 成功登入後,網頁會被轉向到
  - (a) 網絡營運商的 Wi-Fi 服務首頁。Wi-Fi 漫遊服務現在正式啟動; 或
  - (b) 您於 (3.1) 步驟中所鍵入的 URL 網址的網頁。Wi-Fi 漫遊服務現在正式啟動。

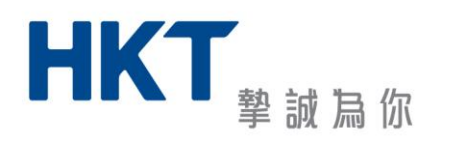

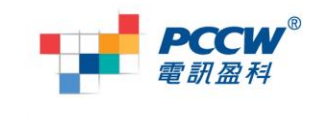

香港電訊 - 電訊盈科集團成員

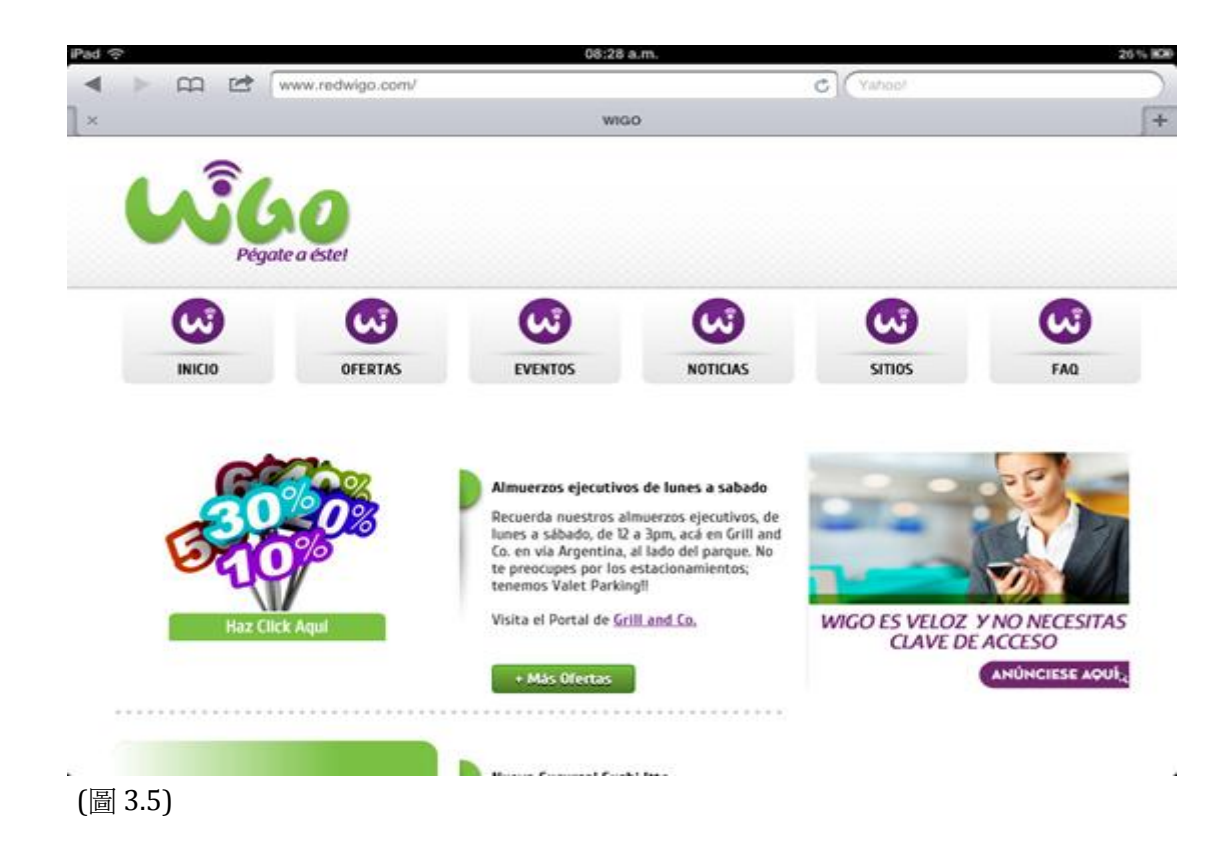

## 4. 終止服務

- (a) 於登入時彈出的視窗(圖 3.5)按下 "logout" 鍵;
- (b) 成功登出的視窗 (圖 4)

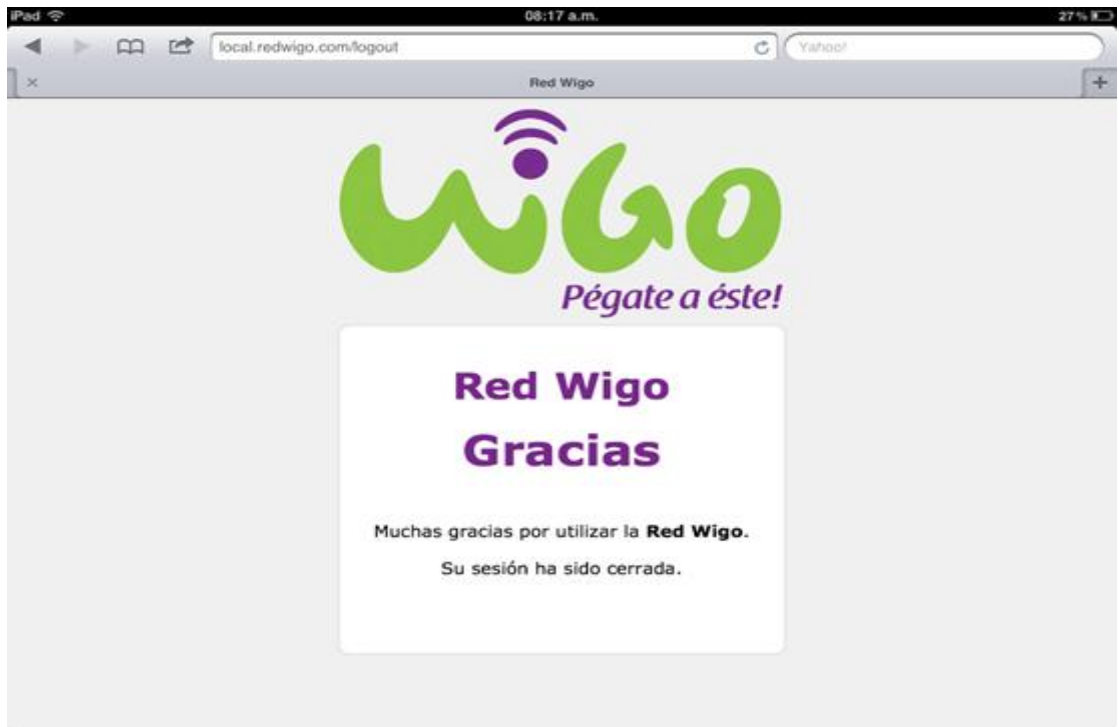

(圖 4)

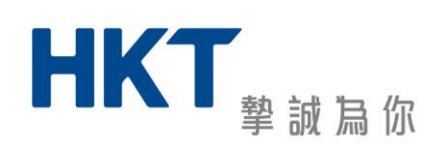

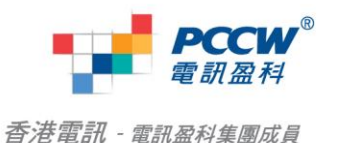